#### Silicom 社製 QAT 搭載サーバーアダプター カードを使用した圧縮・伸長の高速化と測 定結果

# MACNICA

株式会社マクニカ アルティマカンパニー

Rev.1 2021/3

© Macnica, Inc.

#### macnica

#### • QAT 圧縮・伸長の動作手順(詳細)

• QAT 圧縮・伸長の動作手順(概要)

#### ダウンロードとインストール

- ・ QAT ドライバーの
- ・ QAT 圧縮・伸長の測定結果
- 概要

## Agenda

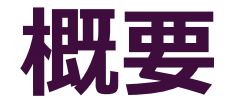

# MACNICA

© Macnica, Inc.

#### 概要 / 免責事項

#### ● 概要

- 本資料では、Silicom 社 PE3ISLBTL のドライバーのインストール方法と、
   サンプルデザイン(圧縮)を使用した動作結果を紹介します
- 本資料はインテル 01.org に掲載の <u>Getting Started 資料</u>(後述)の補足資料
   の位置づけとなります
- 。 サーバーの OS はインストール済みである前提としています

#### ● 免責事項

 本資料の内容は、弊社の環境で動作を確認した結果を示すものであり動作を 保証するものではありません

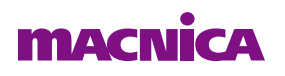

#### QAT の概要

- QAT: Quick Assist Technologyの略
- QAT を使用するメリット
  - SSL や IPsec 等の暗号化や認証、交換鍵暗号の RSA、データ圧縮などの機能
     をハードウェアで処理することでシステム全体のパフォーマンスを向上
  - ・ ソフトウェアの処理を QAT でオフロードすることで、プロセッサーは別の処理が実行可能

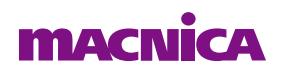

#### この資料で使用した環境

- サーバ
  - 。HPE社 ProLiant DL380 Gen10
  - 。 CPU:インテル<sup>®</sup> Xeon<sup>®</sup> Silver 4114 CPU @2.20GHz
  - OS : CentOS 7.6

#### QAT カード

- 。 Silicom 社
- 。 <u>PE3ISLBTL</u> [C627 実装]
- 圧縮
  - 本資料では圧縮は
     -gzip で実行しています

PRODUCT DESCRIPTION **KEY FEATURES** TECHNICAL SPECIFICATIONS ORDER INFORMATION PE3ISLBTL PCIe 3.0, x8 Crypto / Compression LBG Server Adapter Silicom's LBG-x NS Crypto / Compression server adapters are 3rd generation of Silicom adapters which are based Intel 3rd generation chipset to integrate Intel® QuickAssist Technology. Silicom's LBG-x NS Crypto / Compression server adapters are optimized to Intel® Architecture provide Data Centers and Cloud applications benefit greatly from the high performance security and compression capabilities, enabling more efficient network and storage architectures. Servers with Intel® QuickAssist Technology create a new compute paradigm in cloud services. Virtualized machines with virtualized acceleration services allow for network function virtualization as standard practice. Network elements share the same common standard hardware implementation. True software define network elements run on

QAT 圧縮・伸長の測定結果

#### **圧縮時の測定結果 (-gzip)**

HPE 社 ProLiant DL380 Gen10 CPU : インテル® Xeon® Silver 4114 CPU @ 2.20GHz Core : 6, Memory : 64 GB ストレージへのファイルの格納時間は含まない

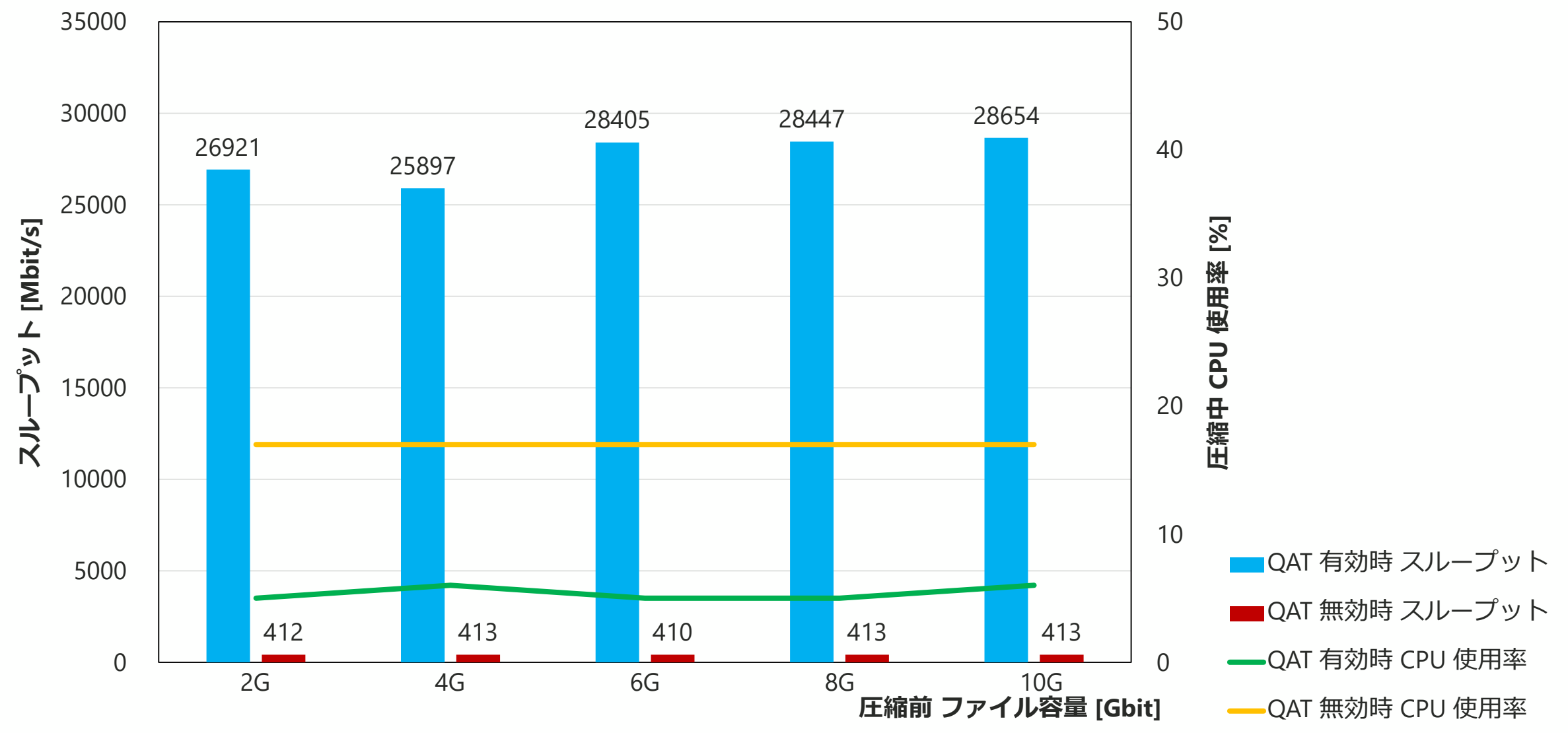

#### 伸長時の測定結果 (-gzip)

HPE 社 ProLiant DL380 Gen10 CPU : インテル® Xeon® Silver 4114 CPU @ 2.20GHz Core : 6, Memory : 64 GB ストレージへのファイルの格納時間は含まない

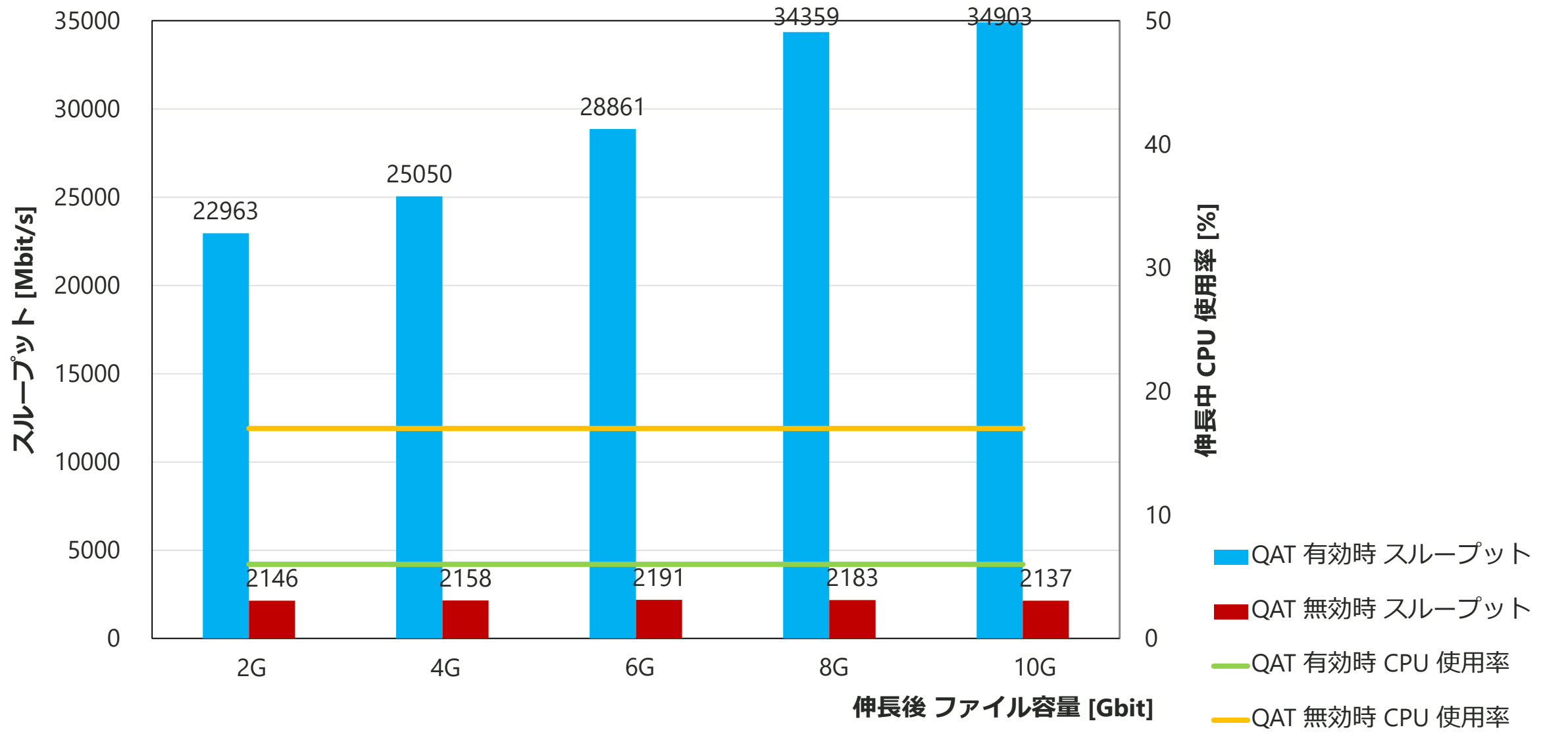

#### 圧縮・伸長 測定結果 (QAT 有効時)

#### ● 圧縮

\*ストレージへのファイルの格納時間は含まない

| Before [Gbit] | After [Gbit] | Time Taken [ms] | Throughput [Mbit/s] | CPU 使用率 [%] |
|---------------|--------------|-----------------|---------------------|-------------|
| 2.097         | 1.071        | 623.264         | 26920.548           | 5           |
| 4.195         | 2.142        | 1295.778        | 25897.351           | 6           |
| 6.292         | 3.214        | 1772.055        | 28405.294           | 5           |
| 8.389         | 4.285        | 2359.243        | 28447.410           | 5           |
| 10.487        | 5.356        | 2927.752        | 28654.367           | 6           |

#### • 伸長

| Before [Gbit] | After [Gbit] | Time Taken [ms] | Throughput [Mbit/s] | CPU 使用率 [%] |
|---------------|--------------|-----------------|---------------------|-------------|
| 1.071         | 2.097        | 730.672         | 22963.257           | 6           |
| 2.142         | 4.195        | 1339.683        | 25050.308           | 6           |
| 3.214         | 6.292        | 1744.088        | 28860.782           | 6           |
| 4.285         | 8.389        | 1953.347        | 34358.643           | 6           |
| 5.356         | 10.487       | 2336.652        | 34903.027           | 6           |
|               |              |                 |                     |             |

#### 圧縮・伸長 測定結果 (QAT 無効時)

#### ● 圧縮

\*ストレージへのファイルの格納時間は含まない

| Before [Gbit] | After [Gbit] | Time Taken [ms] | Throughput [Mbit/s] | CPU 使用率 [%] |
|---------------|--------------|-----------------|---------------------|-------------|
| 2.097         | 1.042        | 40704.185       | 412.208             | 17          |
| 4.195         | 2.083        | 81201.909       | 413.257             | 17          |
| 6.292         | 3.125        | 122859.804      | 409.701             | 17          |
| 8.389         | 4.166        | 162592.298      | 412.777             | 17          |
| 10.487        | 5.207        | 203374.485      | 412.504             | 17          |

#### • 伸長

| Before [Gbit] | After [Gbit] | Time Taken [ms] | Throughput [Mbit/s] | CPU 使用率 [%] |
|---------------|--------------|-----------------|---------------------|-------------|
| 1.042         | 2.097        | 7903.026        | 2123.061            | 17          |
| 2.083         | 4.195        | 15053.950       | 2229.130            | 17          |
| 3.125         | 6.292        | 22826.723       | 2205.124            | 17          |
| 4.166         | 8.389        | 30559.391       | 2196.194            | 17          |
| 5.207         | 10.487       | 38038.764       | 2205.458            | 17          |
|               |              |                 |                     |             |

#### QAT 圧縮・伸長のユースケース

- ・パケット・キャプチャー・アプライアンス
- ストレージ・アプライアンス
- Ceph
- Hadoop

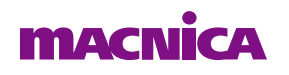

## OAT ドライバーの ダウンロードとインストール MAGNICA

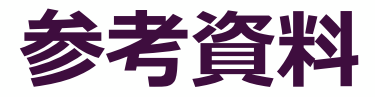

#### ● インテル<sup>®</sup> QAT の情報 (ドライバー、ユーザーガイド)は下記に掲載

- 。インテル 01.Org
- <u>https://01.org/intel-quickassist-technology</u>

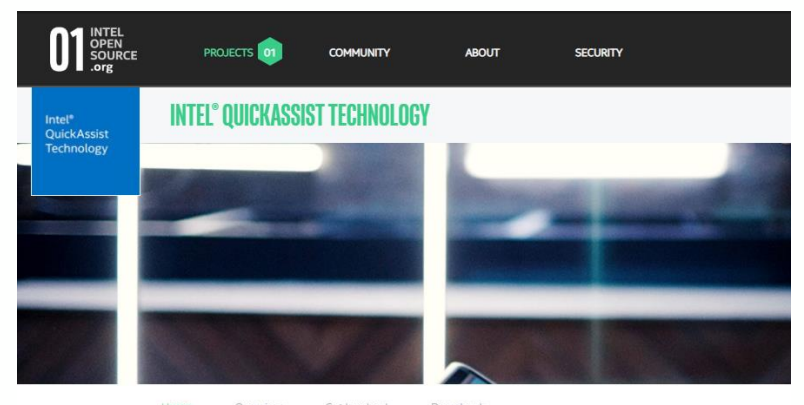

- ドライバーのインストールやツールのインストールは下記を参照
  - 。本資料は下記資料に沿って進める
  - <u>https://01.org/sites/default/files/downloads//336212-006qatsw-gettingstarted.pdf</u>

|                |                           | intel                   |
|----------------|---------------------------|-------------------------|
| Intel<br>Softv | ® QuickAss<br>vare for Li | sist Technology<br>nux* |
| C              | tarted Cuide              |                         |

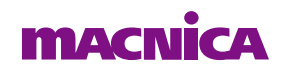

## QAT ドライバーのダウンロード

- インテル 01.org から QAT のドライバーをダウンロード
  - <u>https://01.org/sites/default/files/downloads/qat1.7.l.4.9.0-</u> 00008.tar 0.gz

| INTEL<br>OPEN<br>SOURCE<br>.org | PRO          | OJECTS ਗ਼           | COMMUNITY            | ABOUT                                   | SECURITY      |              | CONTRIBUTE 🕶     | JOBS         | ର୍ 🛔  |
|---------------------------------|--------------|---------------------|----------------------|-----------------------------------------|---------------|--------------|------------------|--------------|-------|
| Intel*<br>QuickAssist           | INTEL®       | QUICKASSIS          | ST TECHNOLOG         | Y                                       |               |              |                  |              | SHARE |
| Technology                      | _            |                     |                      | _                                       | _             |              |                  | P            |       |
|                                 |              |                     |                      |                                         |               |              |                  | 2            |       |
|                                 | Home         | Overview            | Get Involved         | Downloads                               |               |              |                  |              |       |
| Filter by keyword:<br>Driver    |              |                     |                      | by type: by version<br>- Any -  - Any - | n:<br>• APPLY | RESET        |                  |              |       |
| DETAILS                         |              |                     |                      |                                         |               | RELEASE DATE | DOWNLOADS        |              |       |
| Intel® QuickAssi                | st Technolog | y Driver for Linux' | - HW version 1.7 (L  | 4.9.0-00008)                            |               | Mar 20, 2020 | qat1.7.1.4.9.0-0 | 0008.tar.gz  |       |
| Intel® QuickAssi                | st Technolog | y Driver for FreeB  | SD* (QAT1.7.B.3.6.0- | 00002)                                  |               | Feb 27, 2020 | qat1.7.b.3.6.0-( | 00002.tar.gz |       |
| Intel® QuickAssi                | st Technolog | y Driver for Linux  | - HW version 1.7 (L  | 4.8.0-00005)                            |               | Feb 18, 2020 | qat1.7.1.4.8.0-0 | 10005.tar.gz |       |

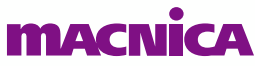

© Macnica, Inc.

### ドライバーのインストール

- 予め必要なパッケージをインストール
  - CentOS の場合、以下のパッケージをインストール
  - # yum -y groupinstall "Development Tools"
  - # yum -y install pciutils
  - # yum -y install libudev-devel
  - # yum -y install kernel-devel-\$(uname -r)
  - # yum -y install gcc
  - # yum -y install openssl-devel

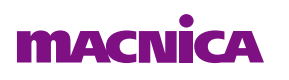

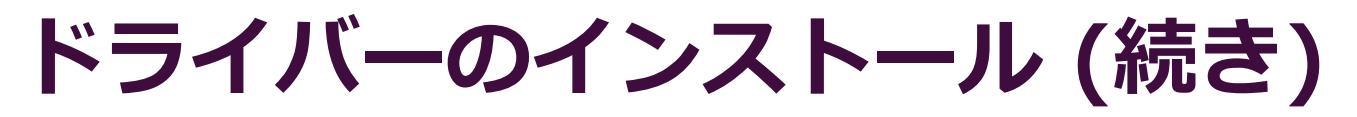

- Root 権限となる
  - # su
     <enter password for root>
- 作業ディレクトリーを作成、ディレクトリー移動
  - # mkdir /QAT
  - # cd /QAT
- ドライバーと後に使用するサンプルのインストールを実行
  - # ./configure
  - # make
  - # make install
  - # make samples-install
- ヘルプコマンドにて各種機能を確認可能(任意)
  - # ./configure --help

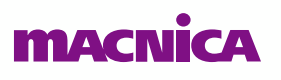

#### ドライバーのインストール (続き)

- 正しくインストールされているかを確認
  - # Ismod | grep qa

#### ● 上記コマンド実行、インストールされているパッケージが表示される

- o qat\_c62x
- qat\_dh895xcc
- intel\_qat
- authenc
- uio

※使用するカードによってインストールされるパッケージは異なる

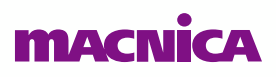

#### アクセラレーション・ソフトウェアのスタート/ストップ

- QAT を有効にするには以下のコマンドを実行
  - # service qat\_service start

#### ● 各 QAT デバイスのコンフィグレーションファイルを確認可能(任意)

| Laltima@localhost QAT_\$ s | sudo service · | qat_service s | tart               |            |
|----------------------------|----------------|---------------|--------------------|------------|
| Restarting all devices.    |                |               |                    |            |
| Processing /etc/c6xx_dev(  | ).conf         |               |                    |            |
| Processing /etc/c6xx_dev1  | l.conf         |               |                    |            |
| Processing /etc/c6xx_dev2  | .conf          |               |                    |            |
| Checking status of all de  | evices.        |               |                    |            |
| There is 3 QAT accelerati  | ion device(s)  | in the system | m:                 |            |
| gat devû - type: c6xx.     | inst id: 0.    | node id: 0.   | bsf: 0000:39:00.0. | #accel: 5  |
| #engines: 10 state: up     |                | noac_rat o,   |                    | 11400011 0 |
| dat devi - type: chyy      | inst id• 1     | pode id î     | bef: 0000:3a:00 0  | #accel· 5  |
| Hengines: 10 state: up     | nist_ra. r,    | nouc_ru. v,   | bal: 0000.0a.00.0; | maccell. 0 |
| ant dou? - tupo: chuy      | ippt id: 2     | nada id• 0    | baf∙ 0000∙2b•00 0  | Hassal · 5 |
| Hanginger 10 states on     | inst_ra, z,    | node_ra. v,   | psi: 0000.3p.00.0, | Haccer. J  |
| Hengines; IV state; up     |                |               |                    |            |
| Laitimaeiocainost WAIJA    |                |               |                    |            |

## QAT 圧縮・伸長の動作手順 (概要)

#### QAT 圧縮・伸長のサンプル取得方法

#### ● 下記インテル 01.org に掲載されているサンプルを使用

https://01.org/intel-quickassist-technology

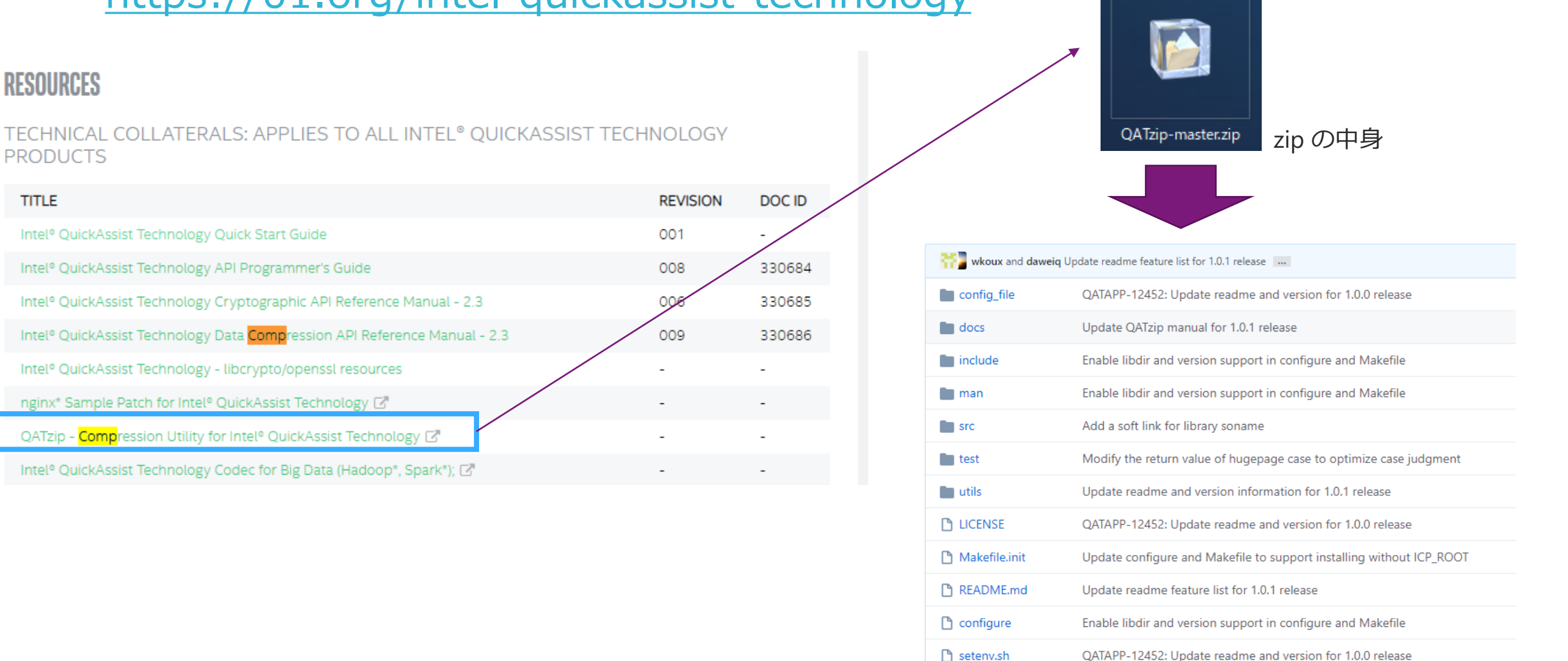

TITLE

#### QAT 圧縮・伸長のサンプル動作手順

#### 以下を順に実行

- Enable huge page
- Compile and install QATzip
- Restart QAT driver
- Enable QATzip For Non-root user
- 詳細は下記を参照
  - <u>https://github.com/intel/QATzip</u>

| Enable huge page                                                                                | Restart QAT driver                                                                                  |  |  |
|-------------------------------------------------------------------------------------------------|----------------------------------------------------------------------------------------------------|--|--|
| <pre>echo 1024 &gt; /sys/kernel/mm/hugepages/hugepages-2048kB/nr_hugepages rmmod usdm_drv</pre> | service qat_service restart                                                                         |  |  |
| insmod \$ICP_ROOT/build/usdm_drv.ko max_huge_pages=1024 max_huge_pages_per_process=16           | With current configuration, each PCI-e device in C6XX platform could support 32 process in maximum. |  |  |
| Compile and install QATzip                                                                      | Enable QATzip For Non-root user                                                                     |  |  |
| cd \$QZ_ROOT                                                                                    | Execute the following script as root user to modify the file properties.                            |  |  |
| make all install                                                                                | cd \$QZ_ROOT<br>./setenv.sh                                                                         |  |  |

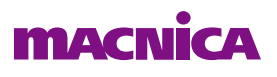

## QAT 圧縮・伸長の動作手順 (詳細)

### サンプルデザイン動作フロー

- 任意の場所に作業ディレクトリーを作成し下記を実行
  - 1. <u>サンプルデザインのダウンロード</u>
  - 2. <u>サンプルデザインの解凍</u>
  - 3. Enable huge page
  - 4. Compile and install QATzip
  - 5. <u>Restart QAT driver</u>
  - 6. Enable QATzip For Non-root user
  - 7. <u>Test QATzip</u>

\* 今回は Root で実行する方法について紹介しています

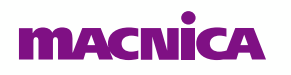

© Macnica, Inc.

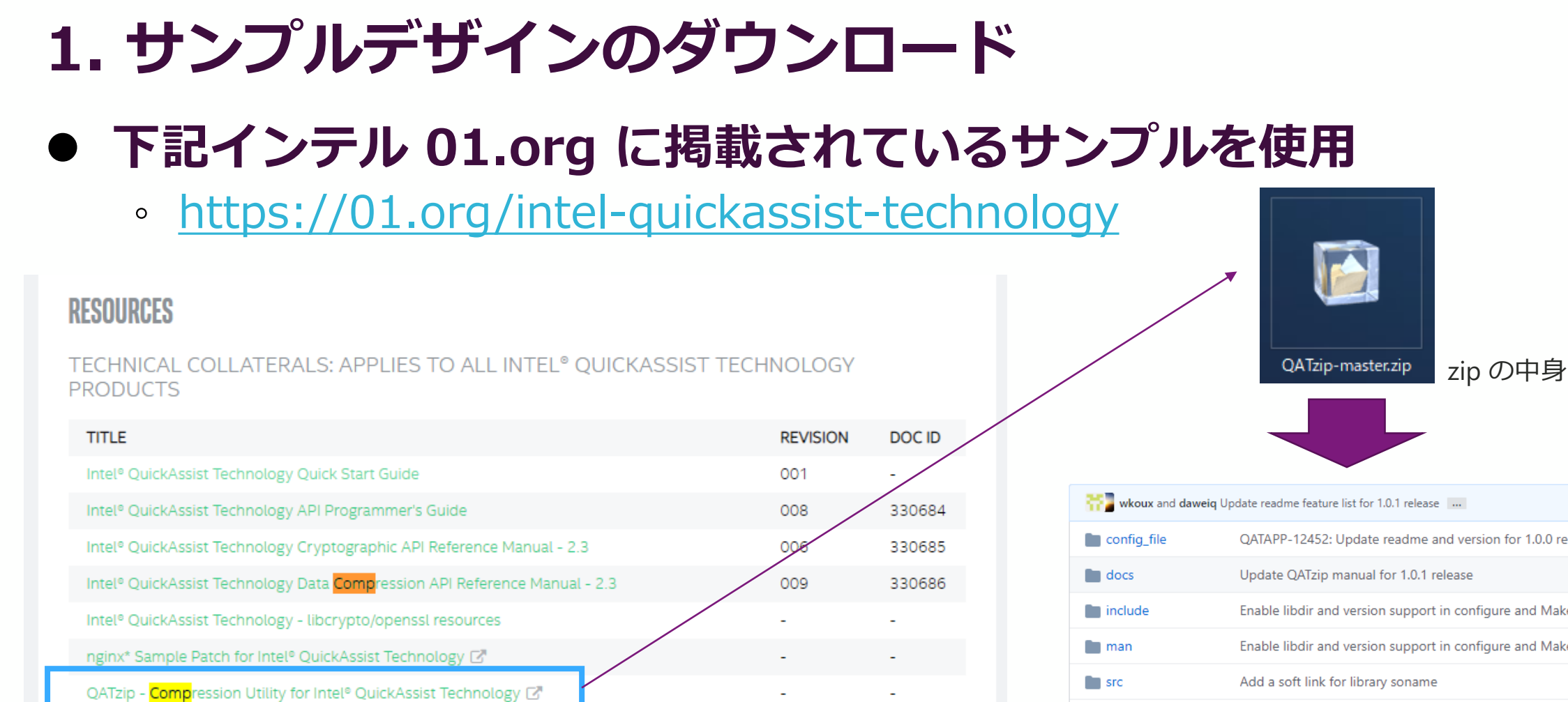

Intel® QuickAssist Technology Codec for Big Data (Hadoop\*, Spark\*); 🛃

QATAPP-12452: Update readme and version for 1.0.0 release Enable libdir and version support in configure and Makefile Enable libdir and version support in configure and Makefile test Modify the return value of hugepage case to optimize case judgment Update readme and version information for 1.0.1 release utils LICENSE QATAPP-12452: Update readme and version for 1.0.0 release Makefile.init Update configure and Makefile to support installing without ICP\_ROOT README.md Update readme feature list for 1.0.1 release Configure Enable libdir and version support in configure and Makefile setenv.sh QATAPP-12452: Update readme and version for 1.0.0 release

### 2. サンプルデザインの解凍

#### ● "unzip" の実行

#### [altima@localhost test\_qat\_zip]\$ unzip QATzip-master.zip

Archive: QATzip-master.zip 5abaaf546a479350ada023115c6e3d499db2b363 creating: QATzip-master/ inflating: QATzip-master/LICENSE inflating: QATzip-master/Makefile.init inflating: QATzip-master/README.md creating: QATzip-master/config\_file/ inflating: QATzip-master/config\_file/LICENSE.GPL creating: QATzip-master/config\_file/c6xx/ creating: QATzip-master/config\_file/c6xx/multiple\_process\_opt/ inflating: QATzip-master/config\_file/c6xx/multiple\_process\_opt/c6xx\_dev0.conf inflating: QATzip-master/config\_file/c6xx/multiple\_process\_opt/c6xx\_dev1.conf inflating: QATzip-master/config\_file/c6xx/multiple\_process\_opt/c6xx\_dev2.conf creating: QATzip-master/config\_file/c6xx/multiple\_thread\_opt/ inflating: QATzip-master/config\_file/c6xx/multiple\_thread\_opt/c6xx\_dev0.conf inflating: QATzip-master/config\_file/c6xx/multiple\_thread\_opt/c6xx\_dev1.conf inflating: QATzip-master/config\_file/c6xx/multiple\_thread\_opt/c6xx\_dev2.conf creating: QATzip-master/config\_file/dh895xcc/ creating: QATzip-master/config\_file/dh895xcc/multiple\_process\_opt/ inflating: QATzip-master/config\_file/dh895xcc/multiple\_process\_opt/dh895xcc\_dev0.conf creating: QATzip-master/config\_file/dh895xcc/multiple\_thread\_opt/ inflating: QATzip-master/config\_file/dh895xcc/multiple\_thread\_opt/dh895xcc\_dev0.conf inflating: QATzip-master/configure creating: QATzip-master/docs/ inflating: QATzip-master/docs/QATzip-man.pdf

#### 3. Enable huge page

#### • 01.Org

#### Enable huge page

echo 1024 > /sys/kernel/mm/hugepages/hugepages-2048kB/nr\_hugepages
rmmod usdm\_drv
insmod \$ICP\_ROOT/build/usdm\_drv.ko max\_huge\_pages=1024 max\_huge\_pages\_per\_process=16

#### ● コマンド例

[root@localhost altima]# echo 1024 > /sys/kernel/mm/hugepages/hugepages-2048kB/nr\_hugepages [root@localhost altima]# rmmod usdm\_drv [root@localhost altima]# insmod /QAT/build/usdm\_drv.ko max\_huge\_pages=1024 max\_huge\_pages\_per\_process=16

#### ● 補足

。 \$ICP\_ROOT:環境変数のこと。ここでは "/QAT"

※ su からユーザーに戻る場合は "exit" を入力

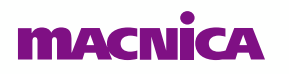

## 4. Compile and install QATzip

#### • 01.Org

Compile and install QATzip cd \$QZ\_ROOT ./configure --with-ICP\_ROOT=\$ICP\_ROOT make clean make all install

#### ● コマンド例

[altima@localhost test\_qat\_zip]\$ cd QATzip-master/ [altima@localhost QATzip-master]\$ ./configure --with-ICP\_ROOT=/QAT [altima@localhost QATzip-master]\$ make clean [altima@localhost QATzip-master]\$ sudo make all install

#### ● 補足

- 。"\$QZ\_ROOT"は"QATzip-master/"に変更
- 。 "\$ICP\_ROOT" は "/QAT" に変更

#### 5. Restart QAT driver

• 01.Org

service qat\_service restart

● コマンド例

[altima@localhost QATzip-master]\$ sudo service qat\_service restart

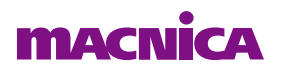

#### 6. Enable QATzip For Non-root user

#### • 01.Org

cd \$QZ\_ROOT

./setenv.sh

#### ● 実際のコマンド

[altima@localhost test\_qat\_zip]\$ cd QATzip-master/ [altima@localhost QATzip-master]\$ sudo ./setenv.sh

#### ● 補足

- 。 事前に setenv.sh を編集する必要有
  - ➤ "vi setenv.sh" で vi を立ち上げ下記のように編集

| #!/bin/bash                                                                                                    |  |
|----------------------------------------------------------------------------------------------------|--|
| chmod 777 \$ICP_ROOT/build<br>chmod 777 \$ICP_ROOT/build/libusdm_drv_s.so                                        |  |
| chmod 777 /dev/qat_adf_ctl<br>chmod 777 /dev/qat_dev_processes<br>chmod 777 /dev/uio*<br>chmod 777 /dev/usdm_drv |  |
| 変更前                                                                                                    |  |

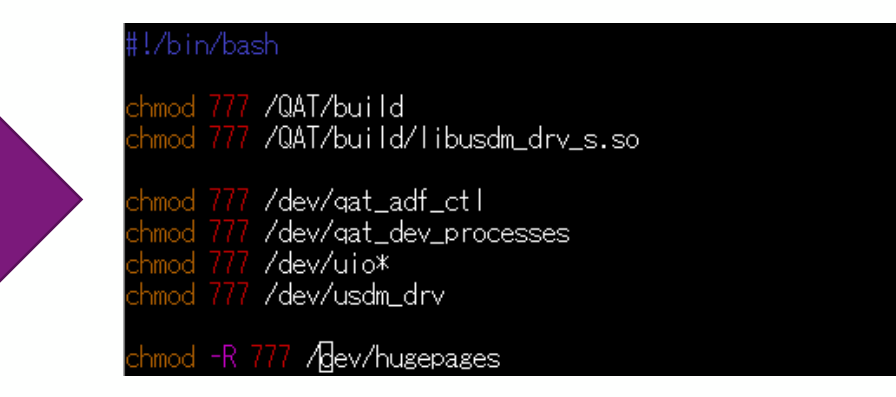

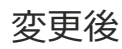

## 7. Test QATzip

#### • 01.Org

| qzi<br>or               | ip -k \$your_input_t                                                                                                    | file (add -h <mark>for</mark> help)                                                                                                    |
|-------------------------|----------------------------------------------------------------------------------------------------|----------------------------------------------------------------------------------------------------|
| cat                     | : \$your_input_file                                                                                                    | <pre>qzip &gt; \$yout_output_file</pre>                                                                                                    |
| Thi<br><br><br><br><br> | is compression and<br>-A,algorithm<br>-d,decompress<br>-f,force<br>-h,help<br>-H,huffmanhdr<br>-k,keep<br>-V,version<br>-L,level<br>-C,chunksz | <pre>decompression util could support below options:<br/>set algorithm type, currently only support deflate"<br/>decompress",<br/>force overwrite of output file and compress links",<br/>give this help",<br/>set huffman header type",<br/>keep (don't delete) input files",<br/>display version number",<br/>set compression level",<br/>set chunk size",</pre> |
|                         | -0,output                                                                                                    | <pre>set output header format(gzip gzipext)", set max inflight paguest number</pre>                                                                                                    |
| •                       | -0,                                                                                                    | set output file name                                                                                                    |

#### ● コマンド例

。 圧縮

▶ ./QATzip-1.0.1/utils/qzip -k <ファイル名>

。伸長

▶ ./QATzip-1.0.1/utils/qzip -d <ファイル名>

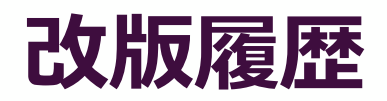

| Revision | 年月     | 概要   |
|----------|--------|------|
| 1        | 2021/3 | 新規作成 |

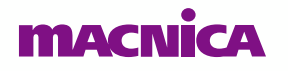

# MACNICA

弊社より資料を入手されたお客様におかれましては、下記の使用上の注意を一読いただいた上でご使用ください。

- 1. 本資料は非売品です。許可なく転売することや無断複製することを禁じます。
- 2. 本資料は予告なく変更することがあります。
- 3. 本資料の作成には万全を期していますが、万一ご不明な点や誤り、記載漏れなどお気づきの点がありましたら、 弊社までご一報いただければ幸いです。
- 4. 本資料で取り扱っている回路、技術、プログラムに関して運用した結果の影響については、責任を負いかねますので あらかじめご了承ください。
- 5. 本資料は製品を利用する際の補助的な資料です。製品をご使用になる場合は、英語版の資料もあわせてご利用ください。